# Programa Onboard do Porto Digital

## **Squad Dionísio:**

Ricardo Vinicius, Emerson Marques, Gabriel Ribeiro, Deivid Araujo e Lucas Robson

#### 1 - Link dos arquivos do MVP

(https://github.com/Emersonmargz/happen\_academy)

#### 2 - Link do Pitch

(https://drive.google.com/file/d/1ed0tFukGtlBzfxW74mlif2stGZAudlts/view)

### 3 - Passo a Passo para execução do MVP

1- Entrar no site oficial do Xampp (<u>https://www.apachefriends.org/pt\_br/index.html</u>) e baixar o mesmo de acordo com a versão de seu sistema operacional.

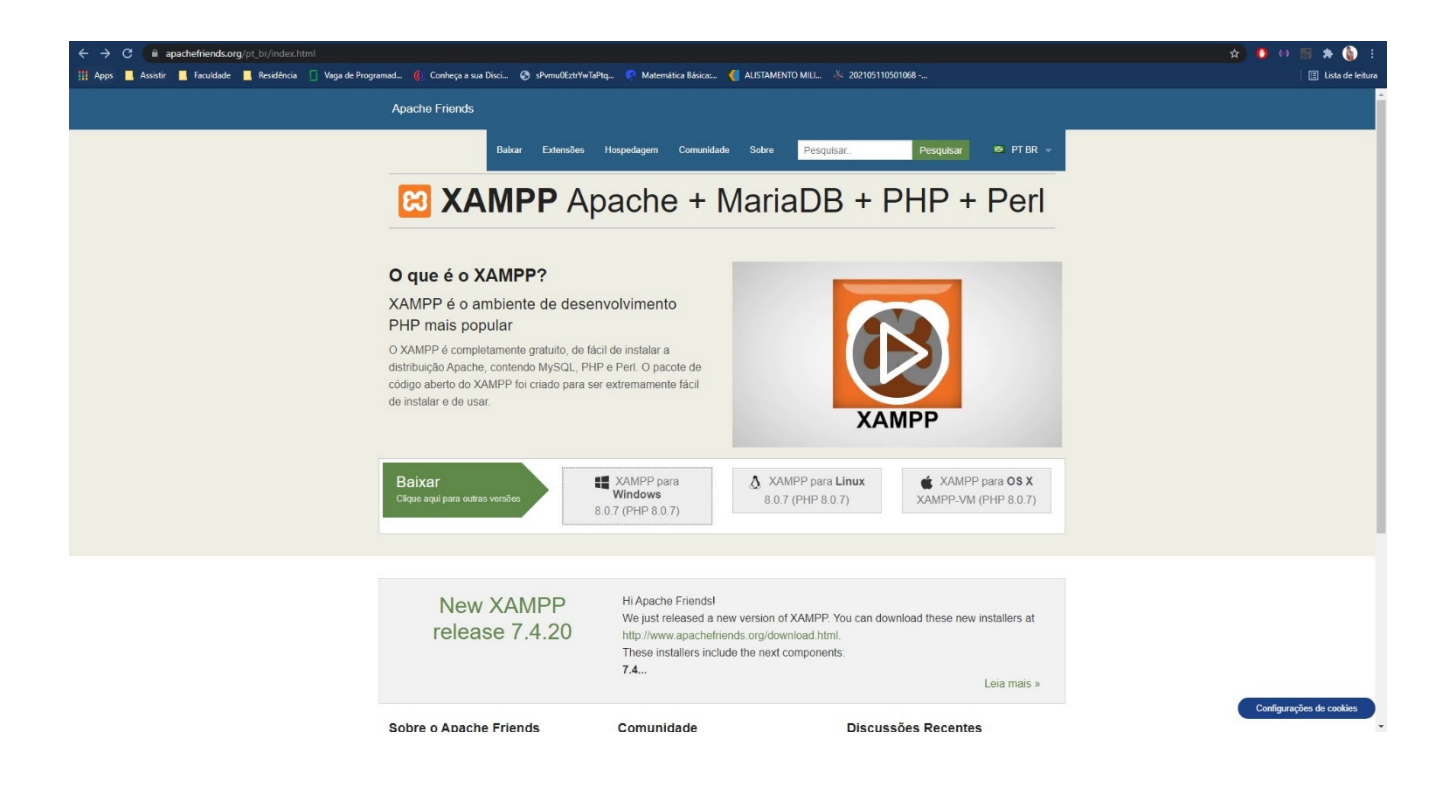

2- Instalar normalmente a partido do executável de forma padrão, apenas clicando em next e aceitando os termos.

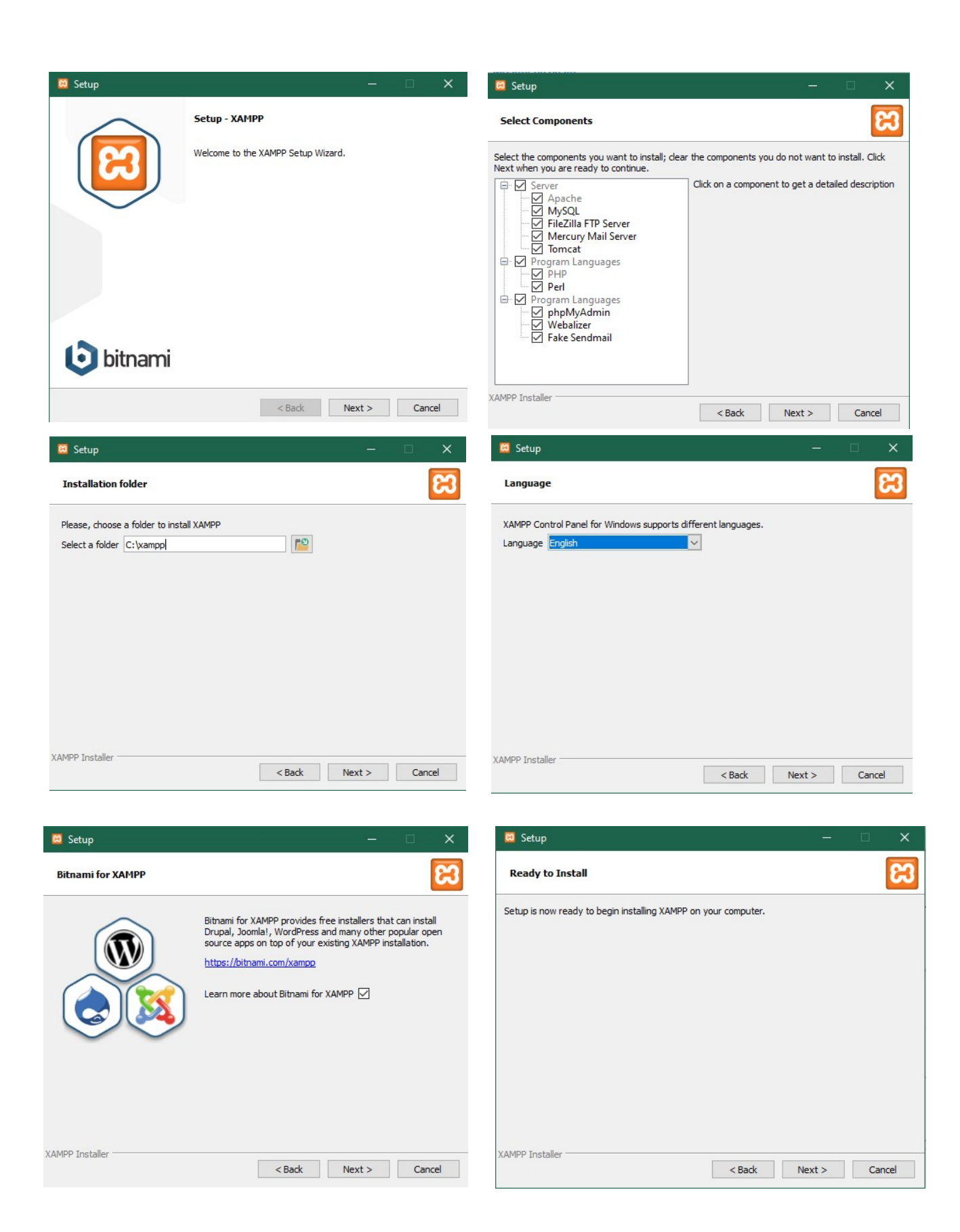

3- Após a instalação do xampp acessar o link do github e baixar o diretório completo. (<u>https://github.com/Emersonmarqz/happen\_academy</u>). É importante ressaltar que a opção de diretório deve tá em MASTER.

| Search or jump to                    | Pull requests Issues Man               |                              | Ç +• ⊝•                           |                                                |                     |
|--------------------------------------|----------------------------------------|------------------------------|-----------------------------------|------------------------------------------------|---------------------|
| 📮 Emersonmarqz / happ                | en_academy                             |                              |                                   | ⊙ Watch → 1                                    | the Star 0 € Fork 1 |
| <> Code 🕤 Issues 🖏                   | Pull requests (>) Actions (*) Projects | 🖽 Wiki 🕕 Security 🗠 Insights |                                   |                                                |                     |
|                                      | 💡 master 👻 🐉 1 branch 🚫 0 tags         |                              | Go to file Add file • 💆 Code •    | About                                          |                     |
|                                      | LukeRobs Alterações na Pagina Home     |                              | e5a245e 1 hour ago 🛛 🗿 40 commits | No description, website, or topics provided.   |                     |
|                                      | assets                                 | Alterações na Pagina Home    | 1 hour ago                        | 🛱 Readme                                       |                     |
|                                      | controllers                            | att                          | yesterday                         | Delegen                                        |                     |
|                                      | Core                                   | att                          | yesterday                         | Keleases                                       |                     |
|                                      | 🖿 model                                | att                          | yesterday                         | No releases published<br>Create a new release  |                     |
| <ul><li>model</li><li>view</li></ul> | iew view                               | Alterações na Pagina Home    | 1 hour ago                        |                                                |                     |
|                                      | C README.md                            | update                       | 25 days ago                       | Packages                                       |                     |
|                                      | 🗋 config.php                           | Alterações para MVP          | yesterday                         | No packages published                          |                     |
|                                      | 🗅 index.php                            | Alterações para MVP          | yesterday                         | Publish your first package                     |                     |
|                                      | README.md                              |                              | D                                 | Contributors 3<br>Emersonmarqz Emerson Marques |                     |
|                                      |                                        |                              |                                   | ojuara-8                                       |                     |

4- Por fim é apenas clicar em code e ir na opção zip.

| Search or jump to                                     | / Pull requests Issues Ma                                                                                                    |                           | ¢ +• ⊙•                                                                                                    |                                                                                                    |                |
|-------------------------------------------------------|----------------------------------------------------------------------------------------------------|---------------------------|----------------------------------------------------------------------------------------------------|----------------------------------------------------------------------------------------------------|----------------|
| <section-header> Emersonmarqz / happ</section-header> | en_academy                                                                                                    |                           |                                                                                                    | ③ Watch →         1         ☆ Star         0         % Fork         1                                                                                                    |                |
| <> Code ⊙ Issues 01                                   | Pull requests ( Actions ( Projects                                                                                                    | 🖽 Wiki 🕕 Security 🗠       | Insights                                                                                                    |                                                                                                    |                |
|                                                       | Search or jump to  Pull requests Issues Marketplace Explore  ersonmarqz / happen_academy  de  Issues It Pull requests Actions Projects It Wiki Security  Projects It Wiki Security  Projects It Wiki Security  Projects Actions Actions It Projects It Wiki Security  It It It It It It It It It It It It It |                           | Go to file Add file - 💆 Code -                                                                                                    | About                                                                                                    |                |
|                                                       | LukeRobs Alterações na Pagina Home                                                                                                    |                           | Clone ⑦                                                                                                    | No description, websit<br>provided.                                                                                                    | e, or topics   |
|                                                       | assets                                                                                                    | Alterações na Pagina Home | https://github.com/Emersonmarqz/happen_ac:                                                                                                    | 🛱 Readme                                                                                                    |                |
|                                                       | controllers                                                                                                    | att                       | Use Git or checkout with SVN using the web URL                                                                                                    | About No description, website, or topics provided. Releases Releases No releases published Create a new release Packages Packages Packages Post Package Post Package |                |
|                                                       | Core                                                                                                    | att                       | ore<br>③ Security ⊻ Insights<br>So to file Add file € Code •<br>Clone ④ Cone<br>HTTPS SSH GitHub CLI<br>https://github.com/Emer sommargz/happen_aci<br>Use Git or checkout with SVN using the web URL.<br>GD Open with GitHub Desktop<br>a Pagina Home<br>Download ZIP<br>Z5 days ago<br>para MVP yesterday<br>MVP yesterday | No releases published                                                                                                    |                |
|                                                       | model model                                                                                                    | att                       |                                                                                                    | Create a new release                                                                                                    |                |
|                                                       | iew view                                                                                                    | Alterações na Pagina Home | läj Download ZIP                                                                                                    |                                                                                                    |                |
|                                                       | README.md                                                                                                    | update                    | 25 days ago                                                                                                    | Packages                                                                                                    |                |
|                                                       | 🗋 config.php                                                                                                    | Alterações para MVP       | yesterday                                                                                                    | No packages published<br>Publish your first package                                                                                                    |                |
|                                                       | 🗋 index.php                                                                                                    | Alterações para MVP       | yesterday                                                                                                    |                                                                                                    |                |
|                                                       | README.md                                                                                                    |                           | Ø                                                                                                    | Contributors 3                                                                                                    |                |
|                                                       |                                                                                                    |                           |                                                                                                    | Emersonmarqz Er                                                                                                    | nerson Marques |
|                                                       |                                                                                                    |                           |                                                                                                    | obson                                                                                                    |                |
|                                                       |                                                                                                    |                           |                                                                                                    | 🍯 ojuara-B                                                                                                    |                |
|                                                       |                                                                                                    |                           |                                                                                                    |                                                                                                    |                |
|                                                       |                                                                                                    |                           |                                                                                                    | Languages                                                                                                    |                |

 Quando finalizado o download, basta extrair e colocar no diretório htdocs na pasta do xampp (C:\xampp\htdocs) e colar a pasta já extraida lá.

|                                                   |                                                         |                  | ← → · ↑ 📙 > Este Computador > Disc     | to Local (C:) > xampp |                     |                   |         |
|---------------------------------------------------|---------------------------------------------------------|------------------|----------------------------------------|-----------------------|---------------------|-------------------|---------|
|                                                   | Abrir                                                   |                  | EPSON Easy Photo Print - 🕲 Photo Print |                       |                     |                   |         |
|                                                   |                                                         |                  | 🛧 Acesso rápido                        | Nome                  | Data de modificação | Тіро              | Tamanho |
| 5                                                 | Compartilhar com o Skype                                |                  | Área de Trabalho                       | anonymous             | 18/05/2021 21:15    | Pasta de arquivos |         |
|                                                   | Abrir com o WinBAB                                      |                  | - Downloads                            | apache                | 18/05/2021 21:15    | Pasta de arquivos |         |
| Abili Colli o Willio                              | Abili com o willicar                                    |                  | Decumenter                             | cgi-bin               | 18/05/2021 21:20    | Pasta de arquivos |         |
|                                                   | Extrair arquivos                                        |                  |                                        | contrib               | 18/05/2021 21:15    | Pasta de arquivos |         |
|                                                   |                                                         |                  | imagens 🖉                              | FileZillaFIP          | 18/05/2021 21:20    | Pasta de arquivos |         |
|                                                   | Extrair aqui                                            |                  | Google Drive *                         | ima                   | 19/05/2021 07:28    | Pasta de arquivos |         |
|                                                   | Estadio and have a series and and and have been been as |                  | Google Drive (vinnybila@gmail.com) 📌   | install               | 18/05/2021 21:20    | Pasta de arquivos |         |
|                                                   | Extrair para happen_academy-master\                     |                  | o Creative Cloud Files                 | licenses              | 18/05/2021 21:15    | Pasta de arquivos |         |
|                                                   | 7-7in                                                   | <u> </u>         | Erte Computador                        | locale                | 18/05/2021 21:15    | Pasta de arquivos |         |
|                                                   | 7 210                                                   |                  | éas de Tabelha                         | mailoutput            | 18/05/2021 21:15    | Pasta de arquivos |         |
|                                                   | CRC SHA                                                 | >                | Area de Tabaino                        | - mailtodisk          | 18/05/2021 21:15    | Pasta de arquivos |         |
|                                                   |                                                         |                  | Documentos                             | MercuryMail           | 18/05/2021 21:20    | Pasta de arquivos |         |
|                                                   | Verificar com o Microsoft Defender                      |                  | Downloads                              | mysql                 | 18/05/2021 21:16    | Pasta de arquivos |         |
| 6                                                 | Commentilles                                            |                  | Imagens                                | perl                  | 18/05/2021 21:17    | Pasta de arquivos |         |
| 100                                               | Compartilhar                                            |                  | Moldura                                | php                   | 18/05/2021 21:20    | Pasta de arquivos |         |
|                                                   | Abrir com                                               |                  | Músicas                                | phpMyAdmin            | 07/06/2021 16:59    | Pasta de arquivos |         |
|                                                   | Abili com                                               |                  | 🗊 Objetos 3D                           | sendmail              | 18/05/2021 21:20    | Pasta de arquivos |         |
| Conceder acesso a<br>Restaurar versões anteriores |                                                         | Vídeos           | src                                    | 18/05/2021 21:15      | Pasta de arquivos   |                   |         |
|                                                   | 1                                                       | Lisco Local (C:) | tmp                                    | 08/06/2021 07:23      | Pasta de arquivos   |                   |         |
|                                                   |                                                         | A Dada           | webalizer                              | 18/05/2021 21:10      | Pasta de arquivos   |                   |         |
|                                                   |                                                         | Vede             | webday                                 | 18/05/2021 21:15      | Pasta de arquivos   |                   |         |
|                                                   |                                                         | <u> </u>         |                                        | apache start          | 07/06/2013 08:15    | Arquivo em Lotes  | 1 KB    |
|                                                   | Enviar para                                             | >                |                                        | apache stop           | 18/05/2021 21:20    | Arquivo em Lotes  | 1 KB    |
|                                                   |                                                         |                  |                                        | catalina_service      | 05/04/2021 13:16    | Arquivo em Lotes  | 11 KB   |
|                                                   | Recortar                                                |                  |                                        | catalina_start        | 05/04/2021 13:17    | Arquivo em Lotes  | 4 KB    |
|                                                   |                                                         | -                |                                        | catalina_stop         | 05/04/2021 13:17    | Arquivo em Lotes  | 4 KB    |
|                                                   | Copiar                                                  |                  |                                        | ctlscript             | 18/05/2021 21:15    | Arquivo em Lotes  | 3 KB    |
|                                                   |                                                         |                  |                                        | filezilla_setup       | 30/03/2013 09:29    | Arquivo em Lotes  | 1 KB    |
|                                                   | Criar atalho                                            |                  |                                        | filezilla_start       | 07/06/2013 08:15    | Arquivo em Lotes  | 1 KB    |
|                                                   |                                                         |                  |                                        | filezilla_stop        | 07/06/2013 08:15    | Arquivo em Lotes  | 1 KB    |
|                                                   | Excluir                                                 | 10               |                                        | killprocess           | 27/08/2019 11:01    | Arquivo em Lotes  | 1 KB    |
|                                                   |                                                         |                  |                                        | imercury_start        | 07/06/2013 08:15    | Arquivo em Lotes  | 1 KB    |
|                                                   | Kenomear                                                |                  |                                        | imercury_stop         | 07/06/2013 08:15    | Arquivo em Lotes  | 1 KB    |
|                                                   |                                                         |                  |                                        | imysql_start          | 03/06/2019 08:39    | Arquivo em Lotes  | 1 KB    |
|                                                   | Propriedades                                            |                  |                                        | mysqi_stop            | 18/05/2021 21:20    | Arquivo em Lotes  | 1 KB    |
|                                                   |                                                         |                  |                                        | passwords             | 15/05/2017 06:04    | Documento de le   | I ND    |

6- Feito todos os passos, basta iniciar o aplicativo do xammp e selecionar a opção start na sessão apache.

|          |                                                                                                    |               |                 |                    |         |       |        | lond Mr   | < 10      |       |                  |
|----------|----------------------------------------------------------------------------------------------------|---------------|-----------------|--------------------|---------|-------|--------|-----------|-----------|-------|------------------|
|          | 🔀 XAMPF                                                                                                    | P Control Pan | iel v3.3.0 [ Co | mpiled: Apr 6th 20 | )21]    |       |        | _         |           | ×     |                  |
|          | XAMPP Control Panel v3.3.0                                                                                                    |               |                 |                    |         |       |        | Je Config |           |       |                  |
|          | Modules<br>Service                                                                                                    | Module        | PID(s)          | Port(s)            | Actions |       |        |           | 🔘 Net     | stat  |                  |
|          |                                                                                                    | Apache        |                 |                    | Start   | Admin | Config | Logs      | 🗾 🖬 Sh    | nell  | []               |
|          |                                                                                                    | MySQL         |                 |                    | Start   | Admin | Config | Logs      | 📄 Expl    | orer  | $\parallel \mid$ |
|          |                                                                                                    | FileZilla     |                 |                    | Start   | Admin | Config | Logs      | 🦻 👳 Serv  | /ices |                  |
| - Atalho |                                                                                                    | Mercury       |                 |                    | Start   | Admin | Config | Logs      | 🙆 He      | elp   |                  |
|          |                                                                                                    | Tomcat        |                 |                    | Start   | Admin | Config | Logs      | <u></u> Q | uit   |                  |
|          | 21:43:15 [main]Initializing Modules21:43:15 [main]Starting Check-Timer21:43:15 [main]Control Panel Ready21:45:02 [Apache]Attempting to start Apache app21:45:02 [Apache]Status change detected: running21:51:35 [Apache]Attempting to stop Apache (PID: 11368)21:51:35 [Apache]Attempting to stop Apache (PID: 10512)21:51:35 [Apache]Status change detected: stopped |               |                 |                    |         |       |        |           | <         |       |                  |
|          |                                                                                                    |               |                 |                    |         |       |        |           |           |       |                  |
|          |                                                                                                    |               |                 |                    |         |       |        | 1111 2    |           |       |                  |

7- Após iniciar, basta entrar no navegador e digitar localhost e selecionar a opção do diretório que fora adicionado anteriormente (happen\_academy-master).

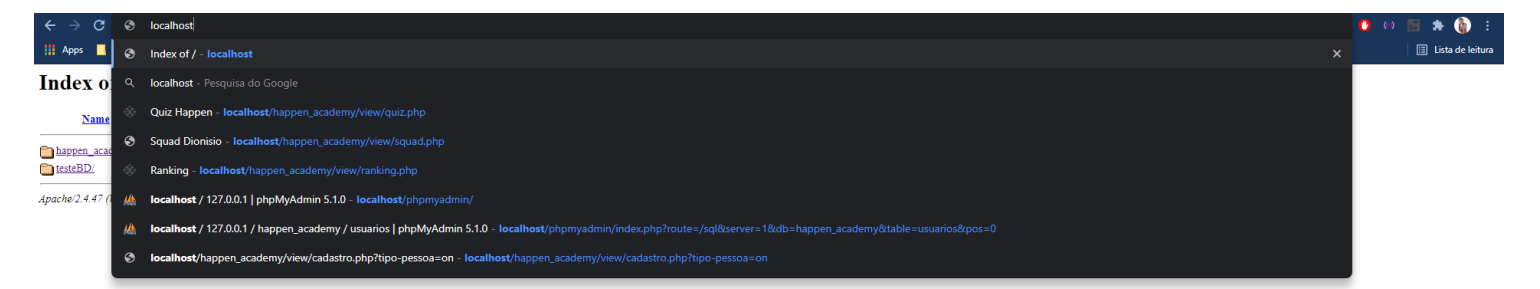